# Grünbeck Cloud

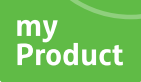

### Grünbeck myProduct-app

Cloudverbinding | softliQ:SD/MD

## grünbeck

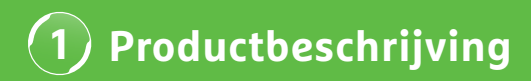

### Voordeel van de app Grünbeck myProduct

De myProduct-app is de koppeling met uw Grünbeckproducten op uw mobiele hardware. Alle ondersteunde Grünbeck-producten kunt u vinden in de App-Store. Voor de onthardingsinstallaties softliQ:SD/MD kunt u gebruikmaken van de volgende meerwaarden als u uw apparaat met de cloud verbindt:

- · wereldwijd mobiele toegang tot gegevens
- instellingen voor de werkwijze
- · informatie over de status van de installatie
- statusmeldingen en verbruik
- comfortabele productregistratie
- snelle toegang tot productdocumentatie

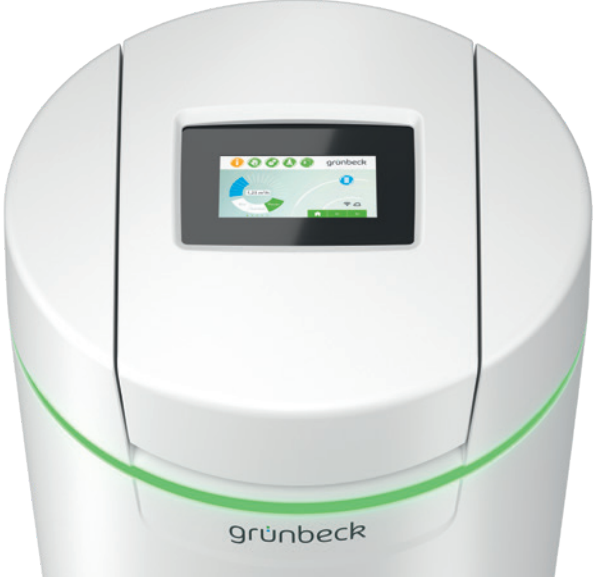

### Algemene aanwijzingen

#### Actualisering van de verbruikswaarden

De verbruikswaarden van water en zout worden steeds op de daaropvolgende dag geactualiseerd.

#### Technische randvoorwaarden

De myProduct-app is beschikbaar voor apparaten met de besturingssystemen iOS en Android. Verdere details over de systeemeisen staan vermeld in de App-Store.

#### WLAN-verbinding met de router:

- WLAN-SSID (netwerkaanduiding)
  - Moet zichtbaar zijn (verborgen WLAN-netwerken worden niet ondersteund).
- WLAN-wachtwoord
  - Het wachtwoord moet minimaal 8 tekens en mag maximaal 63 tekens bevatten.
  - Het wachtwoord "12345678" mag niet worden gebruikt.
- WLAN-frequentieband
- Uitsluitend de 2,4 GHz-frequentieband wordt ondersteund.

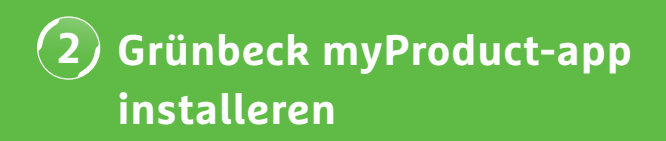

### Voorbereiding op smartphone/tablet

1. Zoek "Grünbeck myProduct" in Google Play Store of de App Store.

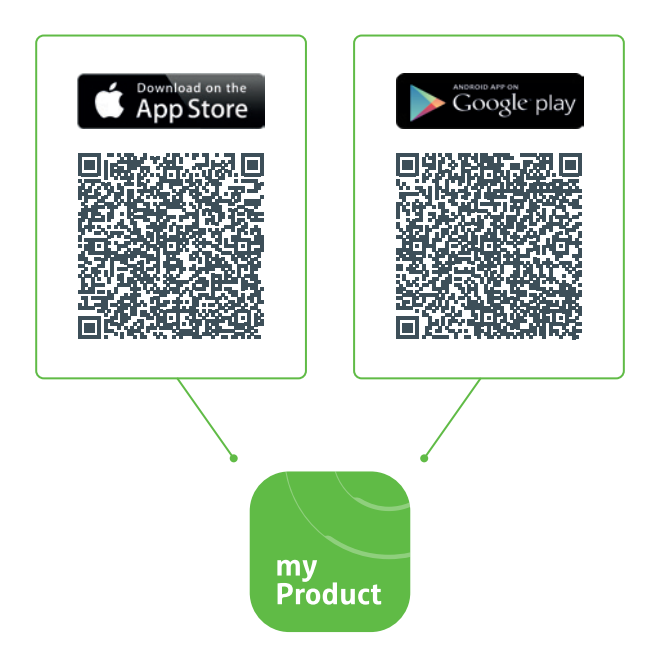

- 2. Installeer de Grünbeck myProduct-app.
- 3. Start de app.

| 4.       | Maak in de Grünbeck-cloud een account aan door "Nu registreren" te selecteren. |        |  |  |  |  |
|----------|--------------------------------------------------------------------------------|--------|--|--|--|--|
|          |                                                                                |        |  |  |  |  |
| $\times$ | Gruenbeck myProduct                                                            | •<br>• |  |  |  |  |
|          |                                                                                |        |  |  |  |  |
|          | Met beschikbaar account aanmelden<br>E-mailadres                               |        |  |  |  |  |
|          | E-mailadres                                                                    |        |  |  |  |  |
|          | Wachtwoord                                                                     |        |  |  |  |  |
|          | Wachtwoord                                                                     |        |  |  |  |  |
|          | Aanmelden                                                                      |        |  |  |  |  |
|          | U hebt nog geen account? Nu registreren                                        | •——    |  |  |  |  |
|          | Verklaring betreffende de gegevensbesche<br>ming                               | er-    |  |  |  |  |
|          |                                                                                |        |  |  |  |  |
|          |                                                                                |        |  |  |  |  |
|          |                                                                                |        |  |  |  |  |
|          |                                                                                |        |  |  |  |  |
|          |                                                                                |        |  |  |  |  |

### 2 Grünbeck myProduct-app installeren

|     | Gruenbeck myProduct<br>gruenbeckb2c.b2clogin.com |
|-----|--------------------------------------------------|
|     |                                                  |
| Ver | meld de volgende details.                        |
| Er  | is een vermaale vereist.                         |
| E-m | ailadres                                         |
| E-  | mailadres                                        |
|     |                                                  |
| Co  | ontrolecode versturen                            |
|     |                                                  |
|     |                                                  |
| Ver | klaring betreffende de gegevensbescher-          |
| mir | ıg                                               |
|     |                                                  |
|     |                                                  |
|     |                                                  |
|     |                                                  |
|     |                                                  |
|     |                                                  |

U ontvangt via e-mail een 6-cijferige code.

| <b>7</b> . ∨ | 'oer de ontvangen code in.                    |   |
|--------------|-----------------------------------------------|---|
|              |                                               |   |
| $\times$     | Gruenbeck myProduct                           | • |
|              |                                               |   |
|              | Vermeld de volgende details.                  |   |
|              | De controlecode is naar uw postvak verstuurd. |   |
|              | Kopieer de code in het onderstaande invoer-   |   |
|              | veld.                                         |   |
|              |                                               |   |
|              | ~~~@^~~                                       |   |
|              | Controlecode                                  |   |
|              | XXXXXX                                        |   |
|              | Code controleren                              |   |
|              | Nieuwe code versturen                         |   |
|              | Verklaring betreffende de gegevensbescher-    |   |
|              | ming                                          |   |
|              |                                               |   |
|              |                                               |   |
|              |                                               |   |

### 2 Grünbeck myProduct-app installeren

- Leg een wachtwoord vast voor uw account op de Grünbeck-cloud en bevestig dit door herhaling.
- **10.** Bevestig de verklaring betreffende de gegevensbescherming en kies "Aanmaken".
- Ga naar uw onthardingsinstallatie softliQ. Nadat de gegevens zijn gecontroleerd en het account op de Grünbeck-cloud is aangemaakt, start de app.

**12.** Voeg met + uw onthardingsinstallatie softliQ aan het productoverzicht toe.

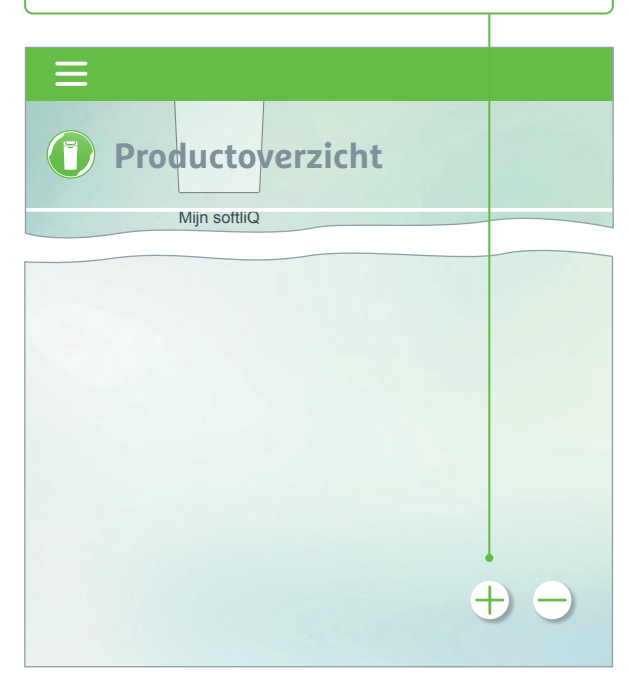

- **13.** Open het zouttank-deksel en scan de data-matrixcode van het typeplaatje.
- **14.** Alternatief kan ook het serienummer worden ingevoerd.
- Ken een duidelijke productnaam toe. Handig bij het beheer van meerdere producten in de app.

Na succesvolle instelling is de naam in de app te zien.

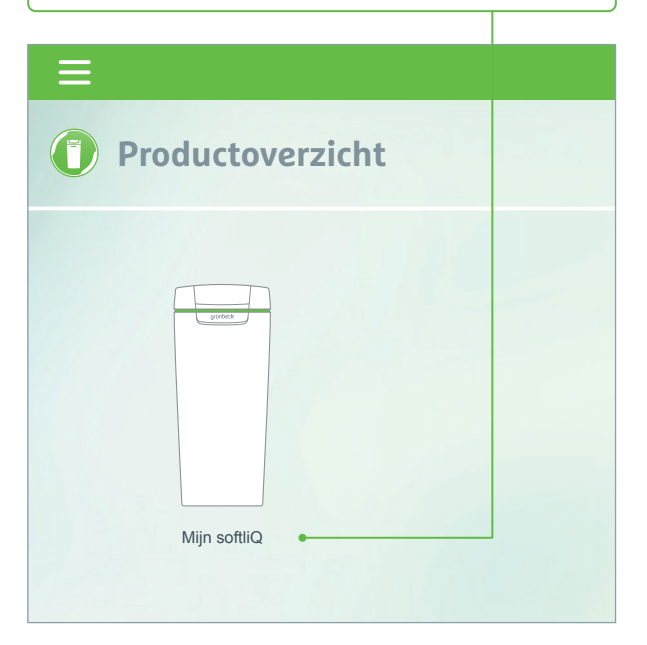

Volg de aanwijzingen van de app voor het instellen van de cloudverbinding. Gebruik hierbij de beschikbare assistent met video-opnames.

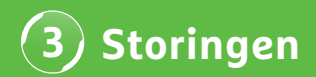

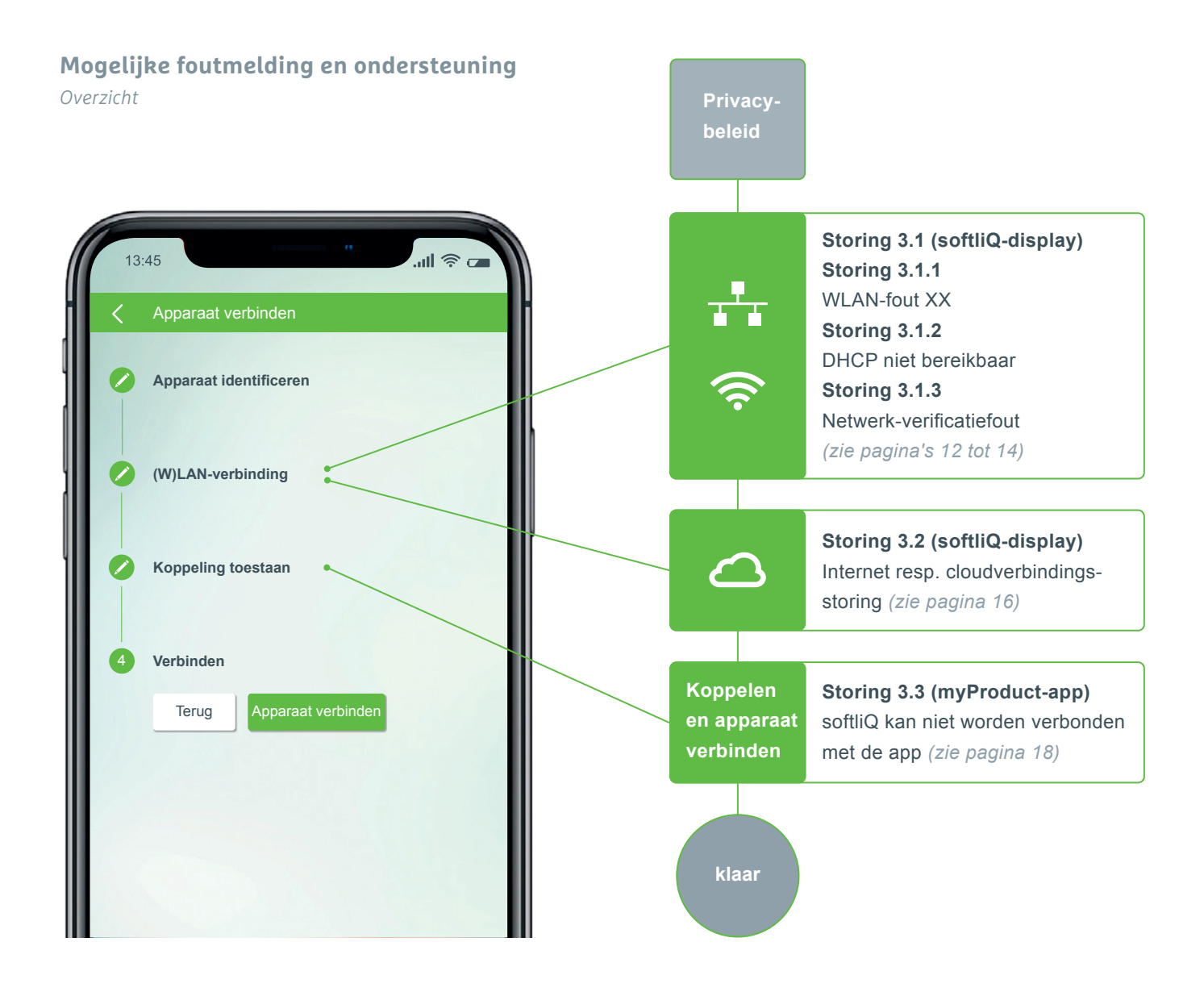

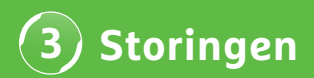

### Storing 3.1.1 WLAN-fout XX

Weergave op het softliQ-display

| 👔 🕔 🧭 🔕 grünbeck |                     |                   |         |          |  |
|------------------|---------------------|-------------------|---------|----------|--|
| <                | Cloudverbinding     | (W)LAN-verbinding |         |          |  |
|                  | Beschikbare WLAN-n  | etwerken          |         |          |  |
|                  | Mijn WLAN-netwerk   | г                 |         |          |  |
|                  | Mijn gasten-WLAN    |                   | <b></b> | -        |  |
|                  | WLAN-netwerk buur   |                   | <b></b> |          |  |
|                  | WLAN-netwerk andere |                   | <b></b> | <b>-</b> |  |
|                  |                     |                   |         |          |  |

- Signaalsterkte controleren! (min. 3 streepjes geadviseerd)
- evt. voor de begrenzing een tweede netwerk via smartphone (mobiele hotspot) opbouwen
- evt. in de router een ander kanaal vastleggen in de 2,4 GHz-frequentieband
- softliQ gedurende 10 seconden uittrekken en insteken
- gebruik evt. aanvullend een repeater ter optimalisatie van de signaalsterkte
- gebruik evt. de LAN-interface (niet beschikbaar bij softliQ:SD18)

### Storing 3.1.2 DHCP niet bereikbaar

Weergave op het softliQ-display

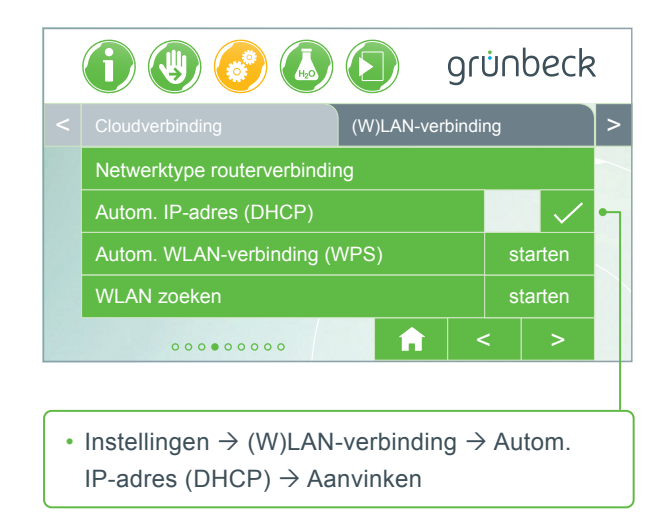

 softliQ gedurende 10 seconden uittrekken en insteken

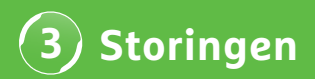

Storing 3.1.3 Netwerk-verificatiefout

Weergave op het softliQ-display

- WLAN-wachtwoord correct ingevoerd?
- Het WLAN-wachtwoord moet minimaal uit 8 tekens bestaan en mag niet "12345678" zijn
- WLAN-SSID (netwerkaanduiding) moet zichtbaar zijn
- Tekens van de WLAN-SSID controleren die de softliQ kan verwerken: kleine letters, hoofdletters, cijfers, spaties, umlauten, speciale tekens:

 $!\; ,, \# \$ \% \& h, (h_{1}) * + h, - h_{2} . / : h_{1}; < 0 = 0 > 0? @ [ \ h_{1} \land h_{2} \land h_{1}$ 

# DE WATER-EXPERTS!

grünbeck

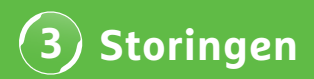

### Storing 3.2 Internet resp. cloudverbindingsstoring

Weergave op het softliQ-display

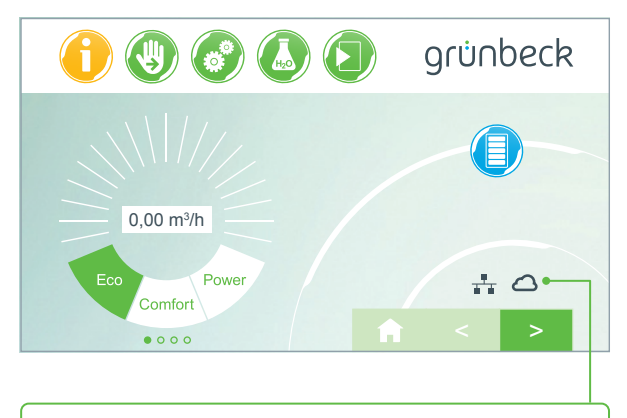

- Het (W)LAN symbool op het hoofdscherm is voorhanden, het cloud-symbool verschijnt echter niet.
- De oorzaak is geen gebrekkige (W)LAN-verbinding, maar ligt aan de URL Cloud of aan de poorten van de router.

### **Oorzaak fout 1**

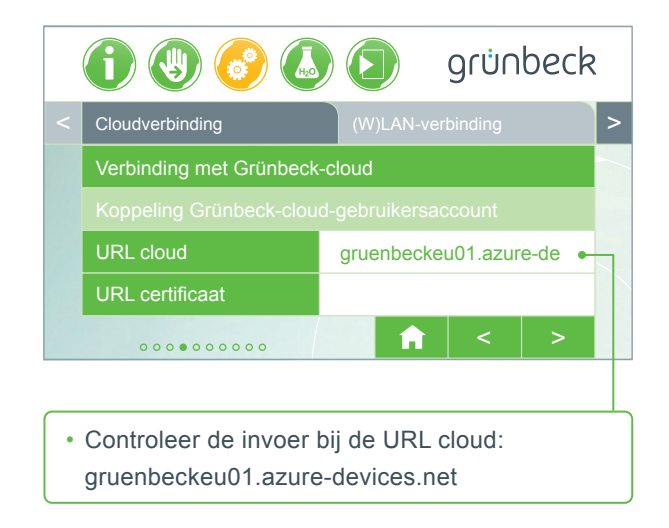

### **Oorzaak fout 2**

In uw router moeten de volgende poorten zijn vrijgegeven:

- Poort 53 DNS (TCP/UDP)
- Poort 80 internettoegang http (TCP)
- Poort 443 firmwaredownload https (TCP)
- Poort 8883 cloudverbinding MQTT (TCP)
- Poort 123 NTP tijdsynchronisatie (UDP)

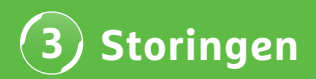

### Storing 3.3 softliQ kan niet worden verbonden met de app

Weergave in myProduct app

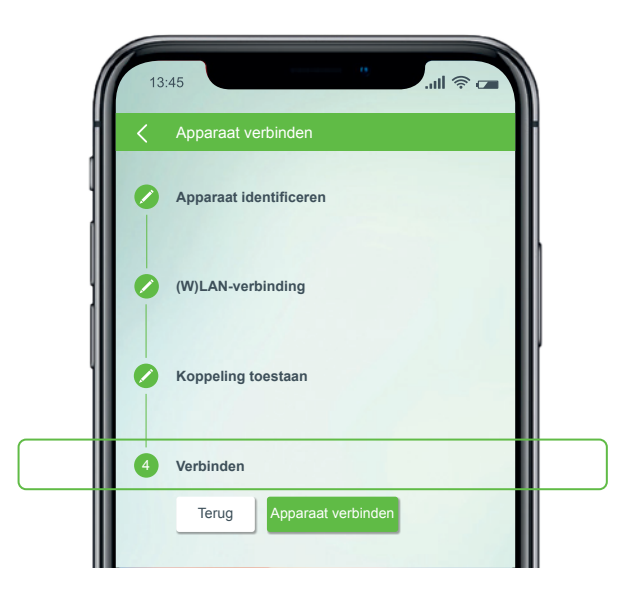

Neem contact op met onze technische support via het nummer +49 9074 41-333. **Wij helpen u graag.** Houd het serienummer van de installatie (onder het deksel van de zouttank) en het serienummer van de besturing bij de hand (Instellingen  $\rightarrow$  Apparaat-info  $\rightarrow$  Serienummer besturing).

# Wist u al? Grünbeck cloud iQ-Comfort Productinformatie softliQ exaliQ:XX-e Do my Product

Dankzij de interface iQ-Comfort met de softliQ:SD/MD\* kan informatie van uw doseerinstallatie exaliQ:XX-e wereldwijd via de Grünbeck myProduct-app worden opgeroepen.

Grünbeck Wasseraufbereitung GmbH Josef-Grünbeck-Str. 1 89420 Hoechstaedt | Germany +49 9074 41-0 info@gruenbeck.com www.gruenbeck.com

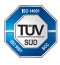

A company certified by TÜV SÜD in accordance with DIN EN ISO 9001, ISO 14001 and SCC<sup>P</sup> www.tuev-sued.de/ms-zert

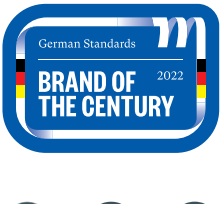

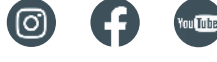

# grünbeck